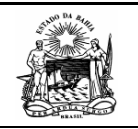

# MANUAL DE UTILIZAÇÃO SISTEMA GERENCIADOR DE DOCUMENTOS – SGD VERSÃO 1.7

Comissão Intergestores Bipartite 4ª Avenida, 400, Plataforma 6, Lado B, 1º Andar, Sala 103 - Centro Administrativo da Bahia Salvador-Ba CEP 41750-300 Tel. (71) 3115-4389 FAX (71) 3115-4221 Site: www.saude.ba.gov.br/cib e-mail: sesab.cib@saude.ba.gov.br

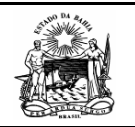

## Apresentação

O Sistema Gerenciador de Documentos - SGD, desenvolvido pela CIB/Ba, é um sistema de fácil utilização que visa um melhor controle e acompanhamento da entrega de Instrumentos de Monitoramento da Gestão da Saúde que são o Relatório Anual de Gestão, o Plano Municipal de Saúde, e a Programação Anual de Saúde, devidamente aprovados pelo Conselho Municipal de Saúde – CMS.

**Requisitos Mínimos** 

Computador com conexão à internet;

Navegador Internet Explorer 6.0 ou superior (incompatível com o Mozilla Firefox).

Acesso

Para acessar o Sistema é preciso possuir login e senha. Para tanto é necessário que o(a) Diretor(a) da DIRES encaminhe um ofício à DIRES com alguns dados do colaborador que irá alimentar os dados no sistema. Os dados são:

Nome completo; DIRES a qual pertence; Telefone para contato; E-mail particular.

Obs.: endereçar ofício para Nanci Salles, Secretária Executiva da CIB/Ba, com o assunto: Cadastro no sistema SGD.

Após o recebimento do oficio os usuários serão cadastrados e contatados para treinamento e fornecimento da senha inicial.

## Como utilizar o SGD

Acesse o site da cib (www.saude.ba.gov.br/cib) e clique no link SGD, conforme figura abaixo:

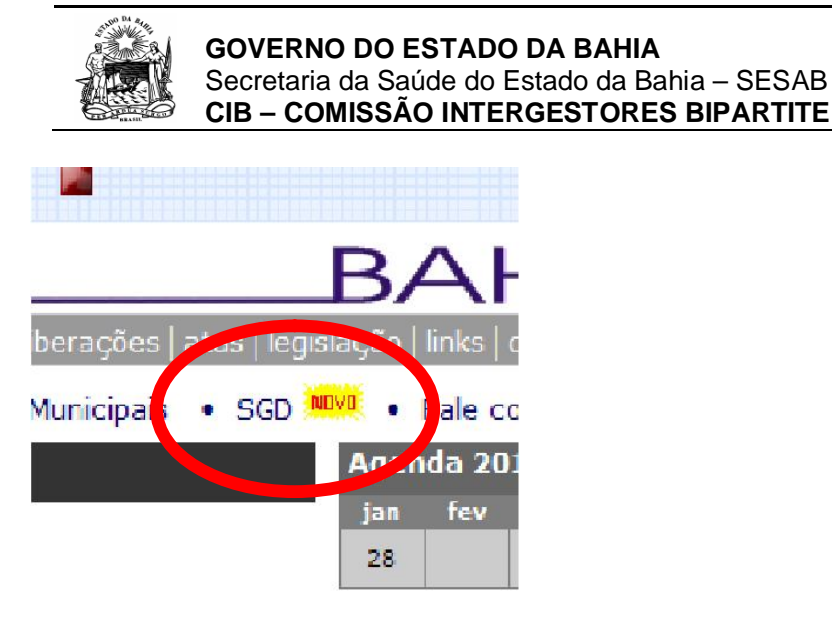

Ao clicar nesse link, você será redirecionado para a primeira tela do Sistema de Gerenciamento de Documentos da CIB – SGD, conforme figura abaixo:

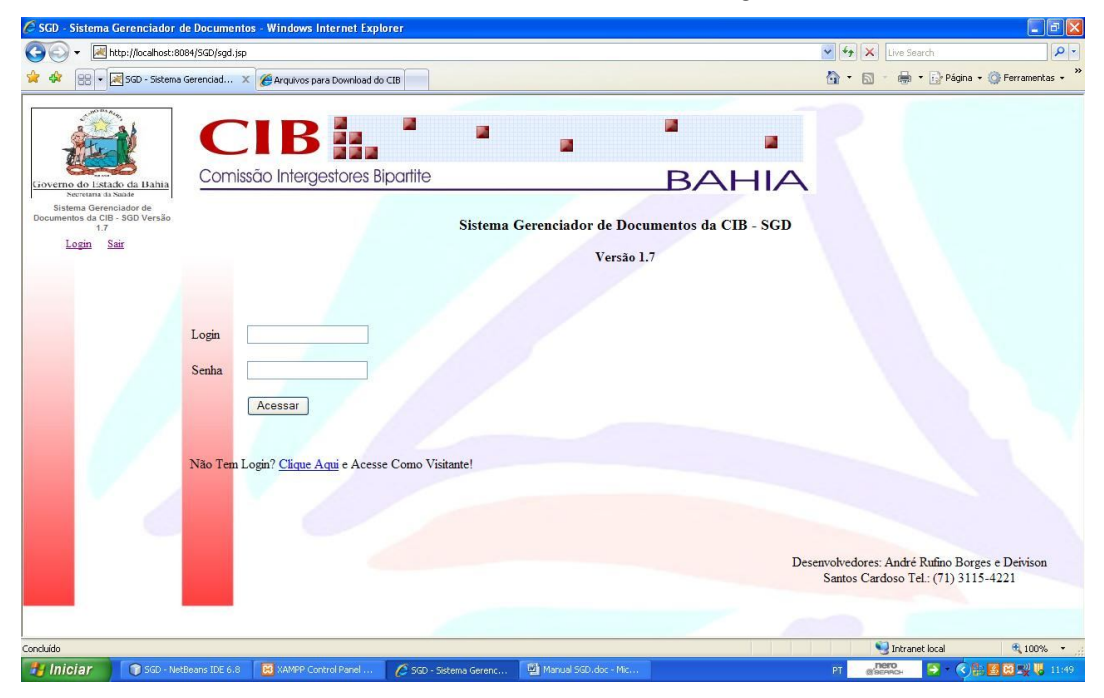

Nos campos login e senha devem ser informados o usuário e senha recebido pela CIB. Em seguida, clique no botão "Acessar".

Obs.: Caso tenha dificuldades para acessar o sistema através dos dados fornecidos, deve ser feito o contato com a CIB no telefone (71) 3115-4221 ou enviar e-mail para <u>sesab.cib@saude.ba.gov.br</u>.

Ao inserir corretamente os dados será mostrada a tela inicial, conforme figura abaixo:

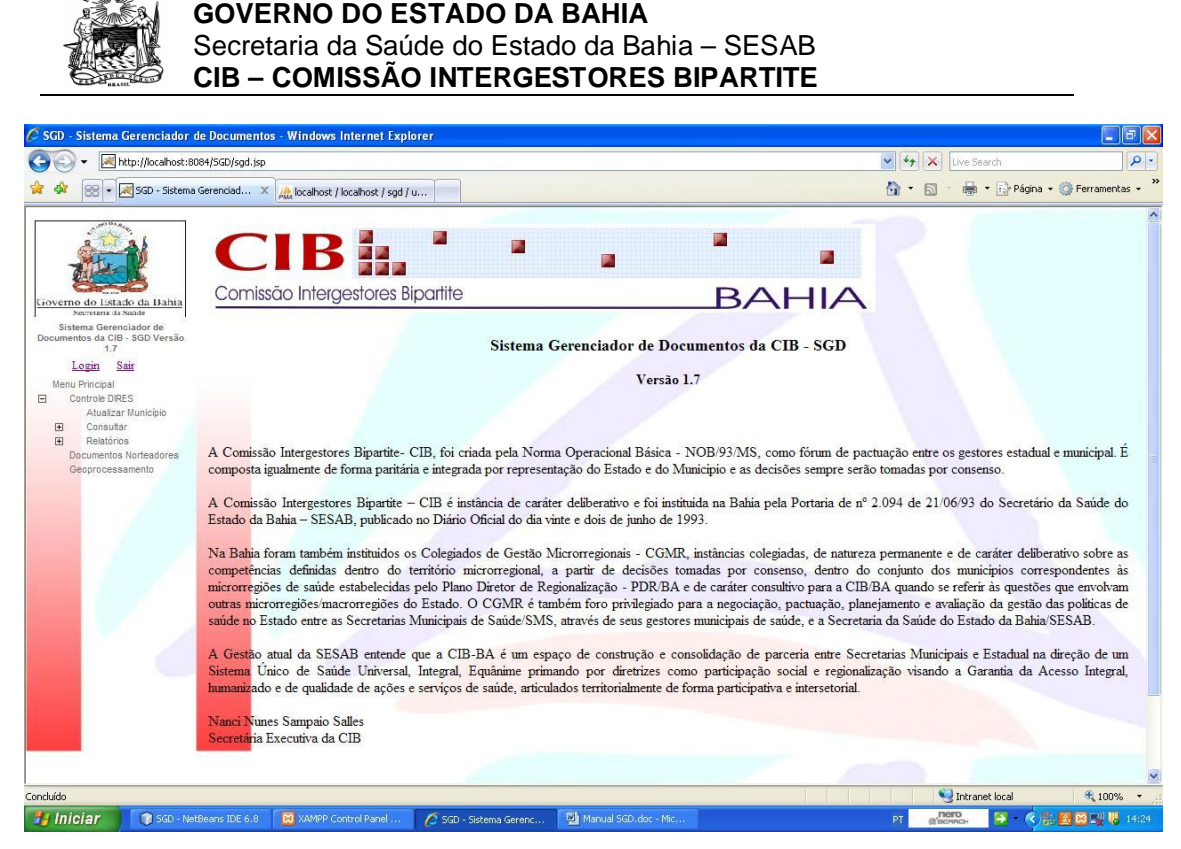

No lado esquerdo da tela consta um menu vertical, com os itens pertinentes ao tipo do usuário, que pode ser Administrador, DIRES ou visitante.

O usuário DIRES tem acesso ao item "Controle DIRES", que traz os itens "Atualizar Município", "Consultar" e "Relatórios", além dos itens "Documentos Norteadores" e "Geoprocessamento".

Os itens que possuem subitens devem ser acessados clicando nos símbolos de "+" e de "-", conforme a figura:

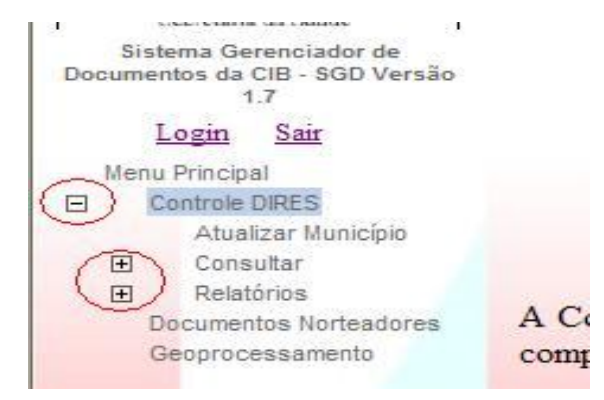

Em seguida, basta clicar no item desejado.

Vamos abordar as principais funções do sistema:

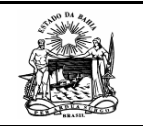

## Atualizar Município

Nesse item são inseridos os dados a cerca da dos RAGs, PMSs e PASs dos municípios:

| 🖉 SGD - Sistema Gerenciador                                                                                                    | Documentos - Windows Internet Explorer                                                          |                                            |                                        |
|----------------------------------------------------------------------------------------------------|-------------------------------------------------------------------------------------------------|--------------------------------------------|----------------------------------------|
| Goo - Mttp://localhost:8                                                                                                    | 4/SGD/sgd.jsp                                                                                   |                                            | V 4 X Live Search                      |
| 😭 🏟 😁 🕶 😹 5GD - Sistema                                                                                                    | erenciad 🗙 🙀 localhost / localhost / sgd / u                                                    |                                            | 🟠 🔹 🗟 👘 🖶 🖓 Página 👻 🎯 Ferramentas 🔹 🎇 |
|                                                                                                    | CIB                                                                                             |                                            | *                                      |
| Governo do Estado da Babia                                                                                                    | Comissão Intergestores Bipartite                                                                | BAHIA                                      |                                        |
| Necretaria da Suaide<br>Sistema Gerenciador de<br>Documentos da CIB - SGD Versão<br>1.7                                                                                                    | Siste                                                                                           | ema Gerenciador de Documentos da CIB - SGD |                                        |
| Login Sair                                                                                                    |                                                                                                 | Versão 1.7                                 |                                        |
| Menu Propal Control PRES Atuator Municipi Consultar Consultar Cons | Atualização de Dados do Município<br>Selecione o Município Camacari <u>v</u> Cons<br>Município: | ultar                                      |                                        |
|                                                                                                    | Dados do RAG 2009                                                                               |                                            |                                        |
|                                                                                                    | Cópia Impressa? Sim O Não O Oficio:                                                             | Data Recebimento:                          |                                        |
|                                                                                                    | Entregou CD? Sim O Não O Oficio:                                                                | Data Recebimento:                          |                                        |
|                                                                                                    | Entregou Resolução? Sim O Não O Oficio:                                                         | Data Recebimento:                          |                                        |
|                                                                                                    | Entregou Ata? Sim O Não O Oficio:                                                               | Data Recebimento:                          |                                        |
|                                                                                                    | RAG em Análise pelo CMS? 🗌                                                                      |                                            |                                        |
|                                                                                                    | Justificativa Pela Não Entrega                                                                  |                                            |                                        |
|                                                                                                    | Ex. RAG em                                                                                      | fase de conclusão                          |                                        |
|                                                                                                    |                                                                                                 |                                            | ×                                      |
| Concluído                                                                                                    |                                                                                                 |                                            | SIntranet local 🔍 100% 🔹               |
| 🐉 Iniciar 🕥 SGD - Ne                                                                                                    | eans IDE 6.8 🛛 🔀 XAMPP Control Panel 🛛 💋 SGD - Sistema Gere                                     | anc 🖳 Manual SGD.doc - Mic                 | PT (1990) 🖓 🔿 📢 🔛 🕔 14/42              |

Primeiramente, deve ser selecionado o município na lista acima, e em seguida clicar no botão consultar. O nome do município selecionado irá aparecer no campo Município, e os dados dos municípios são automaticamente carregados na tela. Inicialmente, todos os campos de seleção são marcados na opção "Não", e os campos de texto estão em branco. Os campos são divididos em "Cópia Impressa?" (quando o relatório impresso é entregue), "Entregou CD?" (quando o relatório é entregue em mídia digital, seja Disquete, CD, DVD, Blue-Ray ou Pen Drive), "Entregou Resolução?" (quando é entregue a resolução do CMS aprovando o relatório), "Entregou Ata?" (quando é entregue a ata do CMS que cita a aprovação do relatório), "RAG em Análise pelo CMS?" (deve ser marcado **somente** quando o município informar através de ofício que o relatório se encontra em análise pelo Conselho Municipal de Saúde), e "Justificativa Pela Não Entrega" (deve ser preenchida a justificativa encaminhada pelo município através de ofício para a não entrega do relatório).

| ▼ White: (focalbook)                         | 8084/SGD/sod.isn                                                                                                    | is internet Exp                                                                  |                                                                                                    |               |                                              |                                                  |         | V 4 X Live Search |                        |
|----------------------------------------------|----------------------------------------------------------------------------------------------------|----------------------------------------------------------------------------------|----------------------------------------------------------------------------------------------------|---------------|----------------------------------------------|--------------------------------------------------|---------|-------------------|------------------------|
| SGD - Sistem                                 | a Gerenciad × 🏨 localhos                                                                                                    | it / localhost / sgd                                                             | /u                                                                                                    |               |                                              |                                                  |         |                   | Página 👻 🌍 Ferramentas |
|                                              | Comissão Inter                                                                                                    | rgestores l                                                                      | I<br>Bipartite                                                                                                    |               | 2                                            | BAH                                              |         | R                 |                        |
| ecretana da Sande<br>ema Gerenciador de      |                                                                                                    |                                                                                  |                                                                                                    | Sistema Co    | reneiador de Doc                             | umantas da CI                                    | SCD.    |                   |                        |
| ntos da CIB - SGD Versão<br>1.7<br>Agin Sair |                                                                                                    |                                                                                  |                                                                                                    | Sistema Ge    | Vereže                                       |                                                  | 5 - 3GD |                   |                        |
| Principal                                    |                                                                                                    |                                                                                  |                                                                                                    |               | versao                                       | /                                                |         |                   |                        |
| Atualizar Municipio<br>Consultar             |                                                                                                    |                                                                                  |                                                                                                    |               |                                              |                                                  |         |                   |                        |
| Relatórios<br>ocumentos Norteadores          | Atualização de Dados                                                                                                    | do Municipio                                                                     |                                                                                                    |               |                                              |                                                  |         |                   |                        |
| Geoprocessamento                             |                                                                                                    |                                                                                  |                                                                                                    |               |                                              |                                                  |         |                   |                        |
| oprocessamento                               | Selecione o Municipio                                                                                                    | Camacari                                                                         | ~                                                                                                    | Consultar     |                                              |                                                  |         |                   |                        |
| oprocessamento                               | Selecione o Municipio<br>Municipio:                                                                                                    | Camacari                                                                         | ~                                                                                                    | Consultar     |                                              |                                                  |         |                   |                        |
| eoprocessamento                              | Selecione o Municipio<br>Municipio:<br>Camacari                                                                                                    | Camacari                                                                         | ~                                                                                                    | Consultar     |                                              |                                                  |         |                   |                        |
| eoprocessamento                              | Selecione o Municipio<br>Municipio:<br>Camacari<br>Dados do RAG 2009                                                                                                    | Camacari                                                                         | ~                                                                                                    | Consultar     |                                              |                                                  |         |                   |                        |
| eoprocessamento                              | Selecione o Municipio<br>Municipio:<br>Camacari<br>Dados do RAG 2009<br>Cópia Impressa?                                                                                                    | Camacari                                                                         | io   Oficio:                                                                                                    | Consultar     | Data Rec                                     | ebimento:                                        |         |                   |                        |
| oprocessamento                               | Selecione o Municipio<br>Municipio:<br>Camacari<br>Dados do RAG 2009<br>Cópia Impressa?<br>Entregou CD?                                                                                               | Camacari<br>Sim O Nã<br>Sim O Nã                                                 | to <ul> <li>Oficio:</li> <li>Oficio:</li> </ul>                                                                                                    | Consultar<br> | Data Rec<br>Data Rec                         | ebimento:                                        |         |                   |                        |
| pprocessamento                               | Selecione o Municipio<br>Municipio:<br>Carnacari<br>Dados do RAG 2009<br>Cópia Impressa?<br>Entregou CD?<br>Entregou Resolução?                                                                       | Camacari<br>Sim O Nã<br>Sim O Nã<br>Sim O Nã                                     | <ul> <li>↓</li> <li>↓</li></ul> |               | Data Rec<br>Data Rec<br>Data Rec             | ebimento:<br>ebimento:<br>ebimento:              |         |                   |                        |
| oprocessamento                               | Selecione o Municipio<br>Municipio:<br>Carracari<br>Dados do RAG 2009<br>Cópia Impressa?<br>Entregou CD?<br>Entregou Resolução?<br>Entregou Ata?                                                      | Camacari<br>Sim O Nã<br>Sim O Nã<br>Sim O Nã<br>Sim O Nã                         | io         Officio:           io         Officio:           io         Officio:           io         Officio:           io         Officio:           io         Officio:                                                                                                    |               | Data Rec<br>Data Rec<br>Data Rec<br>Data Rec | ebimento:<br>ebimento:<br>ebimento:<br>ebimento: |         |                   |                        |
| opprocessamento                              | Selecione o Municipio<br>Municipio:<br>Camacari<br>Dados do RAG 2009<br>Cópia Impressa?<br>Entregou CD?<br>Entregou CD?<br>Entregou Ata?<br>RAG en Anàlise pe                                         | Camacari<br>Sim ○ Nã<br>Sim ○ Nã<br>Sim ○ Nã<br>Sim ○ Nã                         | <ul> <li>Ao  <ul> <li>Oficio:</li> <li>Ao  <ul> <li>Oficio:</li> <li>Ao  <ul> <li>Oficio:</li> </ul> </li> <li>Ao  <ul> <li>Oficio:</li> </ul> </li> <li>Ao  <ul> <li>Oficio:</li> </ul> </li> </ul></li></ul></li></ul>                                                                                                    |               | Data Rec<br>Data Rec<br>Data Rec             | ebimento:<br>ebimento:<br>ebimento:              |         |                   |                        |
| eoprocessamento                              | Selecione o Municipio<br>Municipio:<br>Camacari<br>Dados do RAG 2009<br>Cópia Impressa?<br>Entregou Resolução?<br>Entregou Resolução?<br>Entregou Ata?<br>RAG em Análise pe<br>Jastificativa Pela Não | Camacari<br>Sim O Në<br>Sim O Në<br>Sim O Në<br>Sim O Në<br>Bo CMS? O<br>Entrega | <ul> <li>ko  <ul> <li>Oficio:</li> <li>ko  <ul> <li>Oficio:</li> <li>ko  <ul> <li>Oficio:</li> <li>ko  <ul> <li>Oficio:</li> </ul> </li> </ul></li></ul></li></ul></li></ul>                                                                                                    |               | Data Ree<br>Data Ree<br>Data Ree             | ebimento:                                        |         |                   |                        |

**GOVERNO DO ESTADO DA BAHIA** 

i and a star

Obs.: Os campos referente ao relatório Impresso, em CD, Resolução e Ata, possuem os campos "Ofício" e "Data Recebimento", onde deve ser informado, individualmente, o número do ofício ou processo, e a data de recebimento do documento encaminhado pelo município. Mesmo que todos esses itens sejam encaminhados através do mesmo ofício, todos os campos devem ser preenchidos.

Nessa mesma tela, devem ser informados os dados também referente a entrega do PMS e da PAS. Todos devem ser informados da mesma forma, marcando como "Sim" ou "Não" as opções de entrega dos itens, e marcando ou preenchendo os campos de análise pelo CMS e Justificativa.

Obs.: Os campos de data devem ser informados no formato dd/mm/aaaa, ex: 01/01/2011.

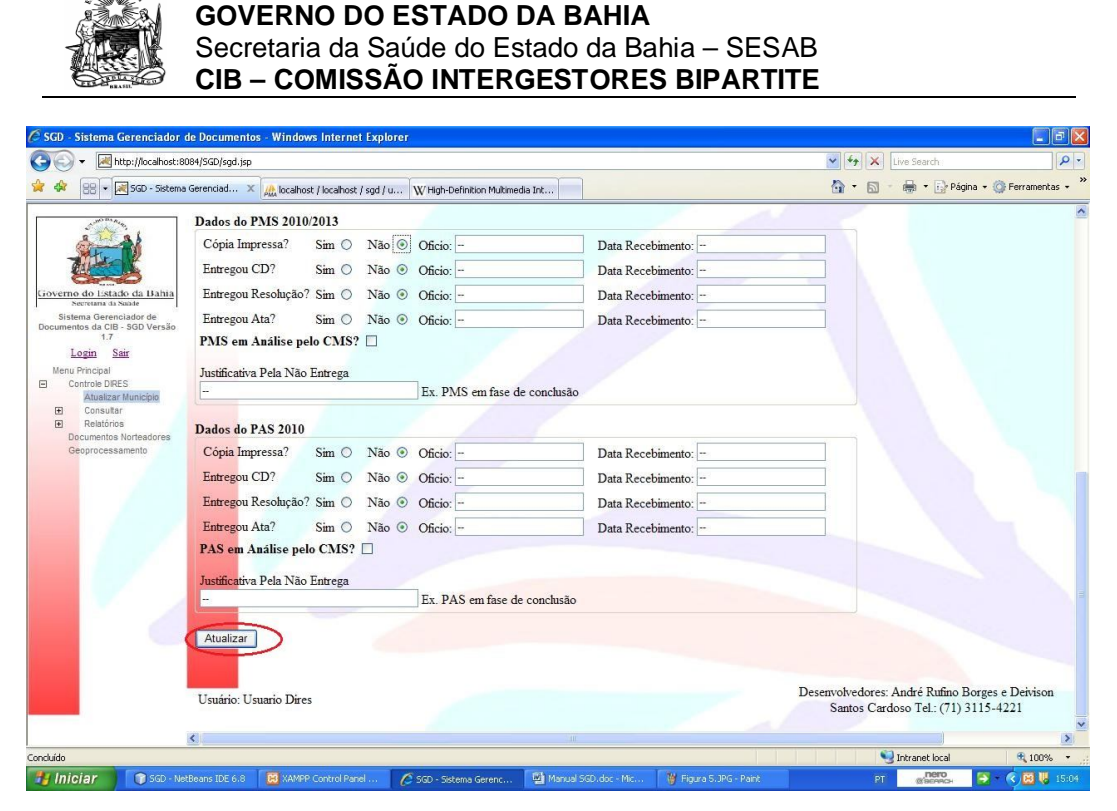

Após atualizar as informações do município clique no botão atualizar e pronto, se tudo estiver certo aparecerá uma mensagem confirmando a atualização dos dados, com o nome do município atualizado, conforme figura abaixo:

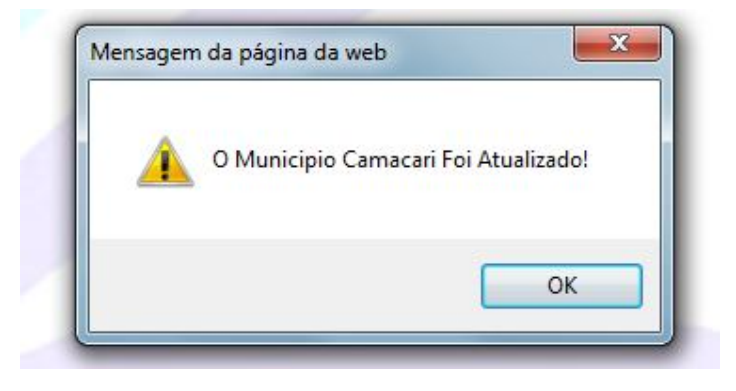

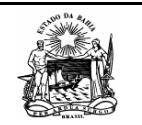

# Consultar

O item de traz dois subitens, "Por Município" e "Todos".

| Image: Source Reducts Source Repaired         Arquio Editar Exbit Ferramentas Ajuda         Arquio Editar Exbit Ferramentas Ajuda         Face-inter Source Reductado - Home & SAVEME Compra Coletiva ② .INTRANET SESAB Simprensa — Portal da Imp ⑧ Sites Sugeridos * ② Obtenha mais comple *         Storo - Sistema Gerenciador de Documentos         CIB         Image: Store Sistema Gerenciador de Documentos                                                                                                    | <i>p</i> -                                 |  |  |  |  |  |  |  |  |  |  |  |
|----------------------------------------------------------------------------------------------------|--------------------------------------------|--|--|--|--|--|--|--|--|--|--|--|
| Arquivo Editar Existir Faronitos Ferramentas Ajuda                                                                                                    |                                            |  |  |  |  |  |  |  |  |  |  |  |
| Fxoritos     Péducução-Home & SAVENE Compre Coletiva.     P.JNTRANET SESAB      imprensa — Portal da Imp      Sters Sugeridos      Portal da Imp     Portal da Imp                                                                                                    |                                            |  |  |  |  |  |  |  |  |  |  |  |
| SGD - Sistems Gerencisdor de Documentos Segurança × Ferramentas × 6                                                                                                    |                                            |  |  |  |  |  |  |  |  |  |  |  |
|                                                                                                    | <b>0</b> • "                               |  |  |  |  |  |  |  |  |  |  |  |
| Corrents da Bahia<br>Scorents da Staddo da Bahia<br>Scorents da Staddo                                                                                                    |                                            |  |  |  |  |  |  |  |  |  |  |  |
| sistema serenciador de<br>Documentos da CIB - 500 Versão Sistema Gerenciador de Documentos da CIB - SGD                                                                                                    |                                            |  |  |  |  |  |  |  |  |  |  |  |
| 17                                                                                                    |                                            |  |  |  |  |  |  |  |  |  |  |  |
| LEBR SAK Versão 1.7 Heru Proc, pol Autor Kano (Proc, pol Autor Kano (Proc, pol Autor Kan |                                            |  |  |  |  |  |  |  |  |  |  |  |
| Ber Municipio<br>Todos                                                                                                    | Consulta de Dados dos Municípios por DIRES |  |  |  |  |  |  |  |  |  |  |  |
| Bereuloirea     Documentos Norteadores     Selecione o Manicipio: Camacari     Consultar     Consultar                                                                                                    |                                            |  |  |  |  |  |  |  |  |  |  |  |
| CAMACARI Impresso Oficio Data Midia Oficio Data Resolução Oficio Data Ata Oficio Data Analise.CMS Justificativa                                                                                                    |                                            |  |  |  |  |  |  |  |  |  |  |  |
| RAG 2009 S 04/06/2010 N S 04/06/2010 N -                                                                                                    |                                            |  |  |  |  |  |  |  |  |  |  |  |
| PMS 2010 S - 04/06/2010 N S - 04/06/2010 N                                                                                                    |                                            |  |  |  |  |  |  |  |  |  |  |  |
| PAS 2010 S - 04/06/2010 N S - 04/06/2010 N -                                                                                                    |                                            |  |  |  |  |  |  |  |  |  |  |  |
| Usurino: Usurio Dires Desenvolvedores: André Rufino Borges e Deivison Santos<br>Cardoso Tel: (71) 3115-4221                                                                                                    | itos                                       |  |  |  |  |  |  |  |  |  |  |  |
|                                                                                                    | 5:43                                       |  |  |  |  |  |  |  |  |  |  |  |

No consultar por município, é possível selecionar o município, e após clicar no botão consultar, os dados informados do RAG, PMS e PAS são mostrados em uma tabela. A opção todos lista todos os municípios da Regional.

| ) 🗢 🔣 http://10.17.3.9:8084/                    | SGD/sgd.jsp                                                                                                    |                                                                |                                                                                    |                                                                                      |                                         |                                  |                                               |                                                              |                                                                          |                                                    |                                                      | •                                                            | 🗟 🍫 🗙                                                  | 🔎 Busca Rápida                                      | 2                                      |          |
|-------------------------------------------------|----------------------------------------------------------------------------------------------------|----------------------------------------------------------------|------------------------------------------------------------------------------------|--------------------------------------------------------------------------------------|-----------------------------------------|----------------------------------|-----------------------------------------------|--------------------------------------------------------------|--------------------------------------------------------------------------|----------------------------------------------------|------------------------------------------------------|--------------------------------------------------------------|--------------------------------------------------------|-----------------------------------------------------|----------------------------------------|----------|
|                                                 |                                                                                                    | ME Comment                                                     | atati in 🐼                                                                         | INITRANIET C                                                                         | ECAD N                                  |                                  | Dentel de Inco                                | Carlos Carlos                                                |                                                                          | Obtanta                                            |                                                      |                                                              |                                                        |                                                     |                                        | _        |
| ontos 🧏 🙀 APEducaça                             | 5 - Home Ja SAVEN                                                                                                    | VE Compra C                                                    | oletiva 🚒                                                                          | JINTRAINETS                                                                          | ESAB 🇾                                  | imprensa –                       | - Portai da Imp                               | C sites su                                                   | .gendos 👻 👔                                                              | Obtenna ma                                         | is con                                               | ipie •                                                       |                                                        |                                                     |                                        |          |
| <ul> <li>Sistema Gerenciador de Docu</li> </ul> | mentos                                                                                                    |                                                                |                                                                                    |                                                                                      |                                         |                                  |                                               |                                                              |                                                                          |                                                    |                                                      | 🗄 🔹 🖻                                                        | - 🗆 🖷                                                  | ▼ Página ▼ Se                                       | ±gurança 👻 Ferrar                      | mentas 🕶 |
| Jun an Areas                                    |                                                                                                    |                                                                |                                                                                    |                                                                                      |                                         |                                  |                                               |                                                              |                                                                          | -                                                  | -                                                    | -                                                            | -                                                      |                                                     |                                        |          |
| 2 4 26                                          |                                                                                                    |                                                                |                                                                                    |                                                                                      |                                         |                                  |                                               |                                                              |                                                                          |                                                    |                                                      |                                                              |                                                        |                                                     |                                        |          |
| - Here                                          |                                                                                                    | Б                                                              |                                                                                    |                                                                                      |                                         |                                  |                                               |                                                              |                                                                          |                                                    |                                                      |                                                              |                                                        |                                                     |                                        |          |
|                                                 | <u> </u>                                                                                                    |                                                                |                                                                                    |                                                                                      |                                         |                                  | -                                             |                                                              |                                                                          |                                                    |                                                      |                                                              |                                                        |                                                     |                                        |          |
| mo do Estado da Bahia                           | Comissão                                                                                                    | Interges                                                       | stores Bir                                                                         | partite                                                                              |                                         |                                  |                                               | F                                                            | 3AI                                                                      | HIA                                                |                                                      |                                                              |                                                        |                                                     |                                        |          |
| Secretaria da Sande                             |                                                                                                    |                                                                |                                                                                    |                                                                                      |                                         |                                  |                                               | 1                                                            |                                                                          |                                                    |                                                      |                                                              |                                                        |                                                     |                                        |          |
| entos da CIB - SGD Versão                       |                                                                                                    |                                                                |                                                                                    |                                                                                      |                                         | Siste                            | - Carane                                      | indor de T                                                   | Decument                                                                 | tor de CIB                                         | SI                                                   | C D                                                          |                                                        |                                                     |                                        |          |
| 1.7                                             |                                                                                                    |                                                                |                                                                                    |                                                                                      |                                         | Sister                           | na Gerenc                                     | lacor de L                                                   | Jocument                                                                 | tos ua CID                                         | - 51                                                 | 3D                                                           |                                                        |                                                     |                                        |          |
| Looin Sair                                      |                                                                                                    |                                                                |                                                                                    |                                                                                      |                                         |                                  |                                               | Vers                                                         | ão 1.7                                                                   |                                                    |                                                      |                                                              |                                                        |                                                     |                                        |          |
| Principal                                       |                                                                                                    |                                                                |                                                                                    |                                                                                      |                                         |                                  |                                               |                                                              |                                                                          |                                                    |                                                      |                                                              |                                                        |                                                     |                                        |          |
| Introle DIRES                                   |                                                                                                    |                                                                |                                                                                    |                                                                                      |                                         |                                  |                                               |                                                              |                                                                          |                                                    |                                                      |                                                              |                                                        |                                                     |                                        |          |
| Consultar                                       |                                                                                                    |                                                                |                                                                                    |                                                                                      |                                         |                                  |                                               |                                                              |                                                                          |                                                    |                                                      |                                                              |                                                        |                                                     |                                        |          |
| Por Municipio                                   | Listagem dos Mu                                                                                                    | inicipios da                                                   | 1* DIRES                                                                           |                                                                                      |                                         |                                  |                                               |                                                              |                                                                          |                                                    |                                                      |                                                              |                                                        |                                                     |                                        |          |
| Relatórios                                      | CAMPAGARI                                                                                                    |                                                                | 05.1                                                                               | Dete                                                                                 | Artata                                  | 05.1                             | Dete                                          | Developer                                                    | 06-1-                                                                    | Dete                                               | 4 4 -                                                | 00.1                                                         | Dete                                                   | A. (E. CMC                                          | Turnet                                 |          |
| cumentos Norteadores                            | CAMACARI<br>BAC 2000                                                                                                    | Impresso                                                       | Olicio                                                                             | Data                                                                                 | Minia                                   | Officio                          | Data                                          | Resolução                                                    | Officio                                                                  | Data                                               | Ata                                                  | Olicio                                                       | Data                                                   | Analise.CMS                                         | Justificativa                          |          |
| oprocessamento                                  | RAG 2009                                                                                                    | 3                                                              |                                                                                    | 04/06/2010                                                                           | IN                                      | -                                |                                               | 3                                                            |                                                                          | 04/06/2010                                         | 3                                                    |                                                              | 04/06/2010                                             | N                                                   |                                        |          |
|                                                 | PMS 2010-                                                                                                    | S                                                              | -                                                                                  | 04/06/2010                                                                           | N                                       | -                                |                                               | S                                                            |                                                                          | 04/06/2010                                         | S                                                    |                                                              | 04/06/2010                                             | N                                                   |                                        |          |
|                                                 | PAS 2010                                                                                                    | S                                                              |                                                                                    | 04/06/2010                                                                           | N                                       |                                  |                                               | s                                                            | -                                                                        | 04/06/2010                                         | s                                                    | -                                                            | 04/06/2010                                             | N                                                   |                                        |          |
|                                                 | 1710-2010                                                                                                    |                                                                |                                                                                    | D-4-                                                                                 | Midia                                   | Oficia                           | Dete                                          | Decelucie                                                    | Ofício                                                                   | Data                                               | Ata                                                  | Oficio                                                       | Data                                                   | Análise CMS                                         | Instificativa                          |          |
|                                                 | CANDELAS                                                                                                    | Improceso                                                      | Oficio                                                                             |                                                                                      |                                         |                                  |                                               |                                                              |                                                                          |                                                    |                                                      |                                                              | Data                                                   |                                                     | Justillicauva                          |          |
|                                                 | CANDELAS                                                                                                    | Impresso                                                       | Oficio                                                                             | Data                                                                                 | N                                       | Olicio                           | Data                                          | Kesolução                                                    | 244/2010                                                                 | 21/06/2010                                         | S                                                    | 244/2010                                                     | 21/06/2010                                             | N                                                   |                                        |          |
|                                                 | CANDEIAS<br>RAG 2009                                                                                                    | Impresso<br>S                                                  | Oficio<br>244/2010                                                                 | 21/06/2010                                                                           | N                                       |                                  | Data                                          | S                                                            | 244/2010                                                                 | 21/06/2010                                         | S                                                    | 244/2010                                                     | 21/06/2010                                             | N                                                   |                                        |          |
|                                                 | CANDEIAS<br>RAG 2009<br>PMS 2010-<br>2013                                                                                                  | Impresso<br>S<br>S                                             | Oficio<br>244/2010<br>244/2010                                                     | 21/06/2010<br>21/06/2010                                                             | N                                       | -                                |                                               | S<br>S                                                       | 244/2010<br>244/2010                                                     | 21/06/2010<br>21/06/2010                           | S                                                    | 244/2010<br>244/2010                                         | 21/06/2010<br>21/06/2010                               | N<br>N                                              | -                                      |          |
| 1                                               | CANDEIAS<br>RAG 2009<br>PMS 2010-<br>2013<br>PAS 2010                                                                                      | Impresso<br>S<br>S                                             | Oficio<br>244/2010<br>244/2010                                                     | Data<br>21/06/2010<br>21/06/2010                                                     | N<br>N<br>N                             |                                  |                                               | S<br>S<br>N                                                  | 244/2010                                                                 | 21/06/2010<br>21/06/2010                           | S<br>S<br>N                                          | 244/2010<br>244/2010                                         | 21/06/2010<br>21/06/2010                               | N<br>N<br>N                                         |                                        |          |
| 12                                              | CANDELAS<br>RAG 2009<br>PMS 2010-<br>2013<br>PAS 2010<br>CONDE                                                                             | Impresso<br>S<br>N<br>Impresso                                 | Oficio<br>244/2010<br>244/2010<br><br>Oficio                                       | Data<br>21/06/2010<br>21/06/2010<br>                                                 | N<br>N<br>N<br>Midia                    |                                  |                                               | S<br>S<br>N<br>Resolução                                     | 244/2010<br>244/2010<br>                                                 | 21/06/2010<br>21/06/2010<br>                       | S<br>S<br>N<br>Ata                                   | 244/2010<br>244/2010                                         | 21/06/2010<br>21/06/2010                               | N<br>N<br>N<br>Análise CMS                          | <br><br>Justificativa                  |          |
| 12                                              | CANDELAS<br>RAG 2009<br>PMS 2010-<br>2013<br>PAS 2010<br>CONDE<br>RAG 2009                                                                 | Impresso<br>S<br>N<br>Impresso<br>S                            | Oficio<br>244/2010<br>244/2010<br><br>Oficio<br>139/2010                           | Data<br>21/06/2010<br>21/06/2010<br><br>Data<br>14/07/2010                           | N<br>N<br>Midia                         | <br><br>Oficio                   | Data<br><br><br>Data<br>14/07/2010            | S<br>S<br>N<br>Resolução                                     | 244/2010<br>244/2010<br>                                                 | 21/06/2010<br>21/06/2010<br><br>Data<br>14/07/2010 | S<br>S<br>N<br>Ata                                   | 244/2010<br>244/2010<br>                                     | 21/06/2010<br>21/06/2010<br>                           | N<br>N<br>N<br>Análise.CMS                          | <br><br>Justificativa                  |          |
|                                                 | CANDEIAS<br>RAG 2009<br>PMS 2010-<br>2013<br>PAS 2010<br>CONDE<br>RAG 2009<br>PMS 2010-                                                    | Impresso<br>S<br>N<br>Impresso<br>S                            | Oficio<br>244/2010<br>244/2010<br><br>Oficio<br>139/2010                           | Data<br>21/06/2010<br>21/06/2010<br>—<br>Data<br>14/07/2010                          | N<br>N<br>N<br>Midia<br>S               | <br><br>Oficio<br>               | Data<br><br>Data<br>14/07/2010                | S<br>S<br>N<br>Resolução<br>S                                | 244/2010<br>244/2010<br>                                                 | 21/06/2010<br>21/06/2010<br>                       | S<br>S<br>N<br>Ata<br>S                              | 244/2010<br>244/2010<br>                                     | 21/06/2010<br>21/06/2010<br><br>Data<br>14/07/2010     | N<br>N<br>N<br>Análise.CMS<br>N                     | <br>Justificativa                      |          |
|                                                 | CANDEIAS<br>RAG 2009<br>PMS 2010-<br>2013<br>PAS 2010<br>CONDE<br>RAG 2009<br>PMS 2010-<br>2013                                            | Impresso<br>S<br>N<br>Impresso<br>S<br>N                       | Oficio<br>244/2010<br>244/2010<br><br>Oficio<br>139/2010<br>                       | Data<br>21/06/2010<br>21/06/2010<br><br>Data<br>14/07/2010<br>                       | N<br>N<br>Midia<br>S<br>N               |                                  | Data<br><br>Data<br>14/07/2010<br>            | Resolução<br>S<br>N<br>Resolução<br>S<br>N                   | 244/2010<br>244/2010<br><br>Oficio<br>139/2010<br>                       | 21/06/2010<br>21/06/2010<br>                       | S<br>S<br>Ata<br>S<br>N                              | 244/2010<br>244/2010<br>                                     | 21/06/2010<br>21/06/2010<br>Data<br>14/07/2010         | N<br>N<br>N<br>Análise.CMS<br>N<br>N                | <br>Justificativa                      |          |
|                                                 | CANDEIAS<br>RAG 2009<br>PMS 2010-<br>2013<br>PAS 2010<br>CONDE<br>RAG 2009<br>PMS 2010-<br>2013<br>PAS 2010                                | Impresso<br>S<br>N<br>Impresso<br>S<br>N                       | Oficio<br>244/2010<br>244/2010<br>                                                 | Data<br>21/06/2010<br>21/06/2010<br><br>Data<br>14/07/2010<br>                       | N<br>N<br>N<br>Midia<br>S<br>N          |                                  | Data<br><br>Data<br>14/07/2010<br>            | Resolução<br>S<br>N<br>Resolução<br>S<br>N                   | 244/2010<br>244/2010<br><br>Oficio<br>139/2010<br>                       | 21/06/2010<br>21/06/2010<br>                       | S<br>S<br>N<br>Ata<br>S<br>N<br>N                    | 244/2010<br>244/2010<br>                                     | 21/06/2010<br>21/06/2010<br><br>Data<br>14/07/2010<br> | N<br>N<br>N<br>Análise.CMS<br>N<br>N                | <br>Justificativa                      |          |
|                                                 | CANDELAS<br>RAG 2009<br>PMS 2010-<br>2013<br>PAS 2010<br>CONDE<br>RAG 2009<br>PMS 2010-<br>2013<br>PAS 2010<br>DIAS                        | Impresso<br>S<br>N<br>Impresso<br>S<br>N<br>N                  | Oficio<br>244/2010<br>244/2010<br><br>Oficio<br>139/2010<br>                       | Data<br>21/06/2010<br>21/06/2010<br><br>Data<br>14/07/2010<br>                       | N<br>N<br>Midia<br>S<br>N<br>N          |                                  | Data Data 14/07/2010                          | Resolução<br>S<br>N<br>Resolução<br>S<br>N                   | 244/2010<br>244/2010<br><br>Oficio<br>139/2010<br>                       | 21/06/2010<br>21/06/2010<br>21/06/2010<br>         | S<br>S<br>N<br>Ata<br>S<br>N<br>N                    | 244/2010<br>244/2010<br>                                     | 21/06/2010<br>21/06/2010<br>                           | N<br>N<br>N<br>Análise.CMS<br>N<br>N<br>N           | <br>Justificativa<br><br>              |          |
|                                                 | CANDELAS<br>RAG 2009<br>PMS 2010-<br>2013<br>PAS 2010<br>CONDE<br>RAG 2009<br>PMS 2010-<br>2013<br>PAS 2010<br>DIAS<br>D'AVILA             | Impresso<br>S<br>N<br>Impresso<br>S<br>N<br>Impresso           | Oficio<br>244/2010<br>244/2010<br><br>Oficio<br>139/2010<br><br>Oficio             | Data<br>21/06/2010<br>21/06/2010<br><br>Data<br>14/07/2010<br><br>Data               | N<br>N<br>Midia<br>S<br>N<br>Midia      | <br><br>Oficio<br><br><br>Oficio | Data Data Data 14/07/2010 Data Data           | Resolução<br>S<br>N<br>Resolução<br>S<br>N<br>Resolução      | 244/2010<br>244/2010<br><br>Oficio<br>139/2010<br><br>Oficio             | 21/06/2010<br>21/06/2010<br>                       | Ata<br>S<br>N<br>Ata<br>S<br>N<br>Ata                | 244/2010<br>244/2010<br><br>Oficio<br>139/2010<br><br>Oficio | 21/06/2010<br>21/06/2010<br>                           | N<br>N<br>Análise.CMS<br>N<br>N<br>Análise.CMS      | <br>Justificativa<br><br>Justificativa |          |
|                                                 | CANDELAS<br>RAG 2009<br>PMS 2010-<br>2013<br>PAS 2010<br>CONDE<br>RAG 2009<br>PMS 2010-<br>2013<br>PAS 2010<br>DLAS<br>D'AVILA<br>RAG 2009 | Impresso<br>S<br>N<br>Impresso<br>S<br>N<br>Impresso<br>S<br>S | Oficio<br>244/2010<br>244/2010<br><br>Oficio<br>139/2010<br><br>Oficio<br>311/2010 | Data<br>21/06/2010<br>21/06/2010<br><br>Data<br>14/07/2010<br><br>Data<br>04/06/2010 | N<br>N<br>Midia<br>S<br>N<br>Midia<br>N |                                  | Data Data Data 14/07/2010 Data Data Data Data | Resolução<br>S<br>N<br>Resolução<br>S<br>N<br>Resolução<br>S | 244/2010<br>244/2010<br><br>Oficio<br>139/2010<br><br>Oficio<br>311/2010 | 21/06/2010<br>21/06/2010<br>                       | S<br>S<br>N<br>Ata<br>S<br>N<br>Ata<br>S<br>Ata<br>S | 244/2010<br>244/2010<br>244/2010<br>                         | 21/06/2010<br>21/06/2010<br>                           | N<br>N<br>Análise.CMS<br>N<br>N<br>Análise.CMS<br>N | Justificativa                          |          |

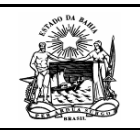

## Relatórios

O SGD possui relatórios para auxiliar o monitoramento das informações inseridas no sistema, além de uma rápida solução para o controle dos documentos encaminhados pelos municípios. O sistema traz as opções de relatórios Analíticos e Consolidado. Os relatórios analíticos trazem as informações já tratadas, que relaciona os municípios quanto a entrega dos relatórios com resolução ou ata, com a falta de quaisquer desses itens, que não entregaram os relatórios, ou quem justificou o atraso na entrega dos relatórios analíticos estão separados por instrumento (RAG, PMS e PAS).

| GD - Sistema Gerenciador de Docur<br>G → マ M http://10.17.3.9:8084/                                                                                                    | mentos - Windows Internet Explorer<br>/SGD/sgd.jsp                                                                                                    |                                    | ca Rápida             |                  | ρ.  |
|----------------------------------------------------------------------------------------------------|----------------------------------------------------------------------------------------------------|------------------------------------|-----------------------|------------------|-----|
| 🙀 Favoritos 🙀 👷 XPEducaçã                                                                                                    | io - Home 🛫 SAVEME Compre Coletiva 😰 . INTRANET SESAB 🚺 imprensa — Portal da Imp 🏈 Sites Sugeridos 🔻 👩 Obtenha mais co<br>🖬 Expresso.Ba - Conectar                                                                                                    | omple ▼                            | ina ▼ Segurança ▼ Fer | rramentas 🕶 🌘    | )•  |
| Conversion de Latale de Rehai<br>Barten de Certale de Rehai<br>Barten de Gerencidor de Documento da<br>CIEI solo Versão 17<br>Leza Saz<br>Mero Propal<br>Costrale DIRES<br>Asatara Menição<br>Costrale DIRES<br>Asatara Menição<br>Costrale DIRES<br>Asata | Relatório da Situação dos Municípios da 1a Dires Quanto a Entrega do RAG 2009         Municípios que entregaram o Relatório de Cestão com Resolução e Ata         Camacari, Candeias, Conde, Dias D'Avila, Madre de Deus, Santo Amaro, Sao Francisco do Conde, Sao Sebastiao do Passe, Simoes F         Total: 10 (62.0%)         Municípios que entregaram o Relatório de Cestão apenas com Ata         Total: 0 (0.0%)         Municípios que entregaram o Relatório de Cestão apenas com a Resolução | ilho, Vera                         |                       |                  |     |
| Programspåo Anual de Saúdi<br>El: Consolitado<br>Documentos Norteadores<br>Geoprocessamento                                                                                                    | Total: 0 ( 0.0%)<br>Municípios que não entregaram o Relatório de Gestão mas entregaram Resolução ou Ata                                                                                                    |                                    |                       |                  |     |
|                                                                                                    | Total: 0 ( 0.0%)<br>Municipios que Não entregaram nenhuma documentação<br>Itaparica, Lauro de Freitas, Mata de Sao Joao, Salvador, Saubara,                                                                                                    |                                    |                       |                  |     |
|                                                                                                    | Total: 5 (31.0%)<br>Municípios que justificaram problemas na elaboração e entrega do Relatório de Gestão                                                                                                    |                                    |                       |                  |     |
|                                                                                                    | Total: 0 (0.0%)                                                                                                    | Internet   Modo Proteoido: Decativ | rado 🙆                | ♥ € 90%.         | •   |
| 🔊 🖉 📋 🖸                                                                                                    |                                                                                                    | Vincence privato Protegido, Destin | PT 🗃 🔺 🚺 边            | 17:05<br>11/01/2 | 011 |

O Relatório consolidado traz o produto final dos dados tratados e consolidados e consolidados de forma sucinta para uma visualização geral da situação da entrega dos instrumentos de gestão pelos municípios.

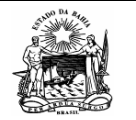

| nttp:// <b>10.17.3.9</b> :8084/SGD/s              | (d.jsp                 |                |                             |                       |                       | 🔹 😒 🐓 🗙 🔑 Busca Rápida                 |
|---------------------------------------------------|------------------------|----------------|-----------------------------|-----------------------|-----------------------|----------------------------------------|
| A TREducação - Ho                                 |                        | ra Coletina 🖉  | INTRANET SESAR              | anra — Portal da Imp  | 🧉 Siter Sugeridor 👻 🖉 | Obtanha mair compla                    |
|                                                   | a a .                  |                |                             | enter i enter de trip | enes sugerious v      |                                        |
| stema Gerencia 🗴 🎑 t                              | xpresso.Ba - Conectar  |                |                             | OFFICIAR OFFIC        |                       | 🔄 • 🔂 • 🖃 ingli • Pagina • Segurança • |
| -                                                 |                        |                |                             |                       | Versão 1.7            |                                        |
| ado da Bahia<br>Rela                              | ária da Situação das X | funicipios Oue | nte à Entrega de PAC 2000   |                       |                       |                                        |
| de Documentos da                                  | ono da Siluação dos n  | viuncipios Qua | nto a Entrega do KAG 2009   |                       |                       |                                        |
| ersão 1.7                                         | Descrição              | Quantidade     | %                           |                       |                       |                                        |
| RA                                                | G, Ata e Resolução     | 10 0           | 2.0                         |                       |                       |                                        |
| RA                                                | G e Ata                | 0 0            | 0.0                         |                       |                       |                                        |
| cipio RA                                          | G e Resolução          | 0 0            | 0.0                         |                       |                       |                                        |
| Net                                               | huma Documentação      | 0 0            | 0.0                         |                       |                       |                                        |
| Net                                               | huma Documentação      | 5 3            | 1.0                         |                       |                       |                                        |
| Jus                                               | ificaram               | 0 0            | 0.0                         |                       |                       |                                        |
| irio Anual de Gestão                              |                        |                |                             |                       |                       |                                        |
| Municipal de Saúde<br>amacão Anual de Saúde Relat | ório da Situação dos M | Municipios Qua | nto à Entrega do PMS 2010-2 | 2013                  |                       |                                        |
|                                                   |                        |                |                             |                       |                       |                                        |
| adores                                            | Descrição              | Quantidade     | %                           |                       |                       |                                        |
| • PM                                              | S, Ata e Resolução     | 9              | 56.0                        |                       |                       |                                        |
| PM                                                | S e Ata                | 0              | 0.0                         |                       |                       |                                        |
| PM                                                | S e Resolução          | 1              | 6.0                         |                       |                       |                                        |
| Apr                                               | nas Ata e/ou Resoluçă  | 10 0           | 0.0                         |                       |                       |                                        |
| Net                                               | huma Documentação      | 5              | 31.0                        |                       |                       |                                        |
| Jus                                               | ificaram               | 0              | 0.0                         |                       |                       |                                        |
| Rela                                              | ório da Situação dos M | Junicipios Oua | nto à Entrega do PAS 2010   |                       |                       |                                        |
|                                                   |                        |                |                             |                       |                       |                                        |
|                                                   | Descrição              | Quantidade     | %                           |                       |                       |                                        |
| PA                                                | 5, Ata e Resolução     | 4              | 25.0                        |                       |                       |                                        |
| PA                                                | e Ata                  | 0              | 0.0                         |                       |                       |                                        |
| PA                                                | e Resolução            | 1              | 6.0                         |                       |                       |                                        |
| Ape                                               | nas Ata e/ou Resoluçã  | io 0           | 0.0                         |                       |                       |                                        |
| Net                                               | huma Documentação      | 10             | 62.0                        |                       |                       |                                        |
| Jus                                               | ificaram               | 0              | 0.0                         |                       |                       |                                        |
|                                                   |                        |                |                             |                       |                       |                                        |
|                                                   |                        |                |                             |                       |                       |                                        |

#### **Documentos Norteadores**

O SGD traz ainda documentos que auxiliam a elaboração desses instrumentos de gestão, como as Resoluções CIB 21 e 205/2009, além do fluxo de entrega desses documentos.

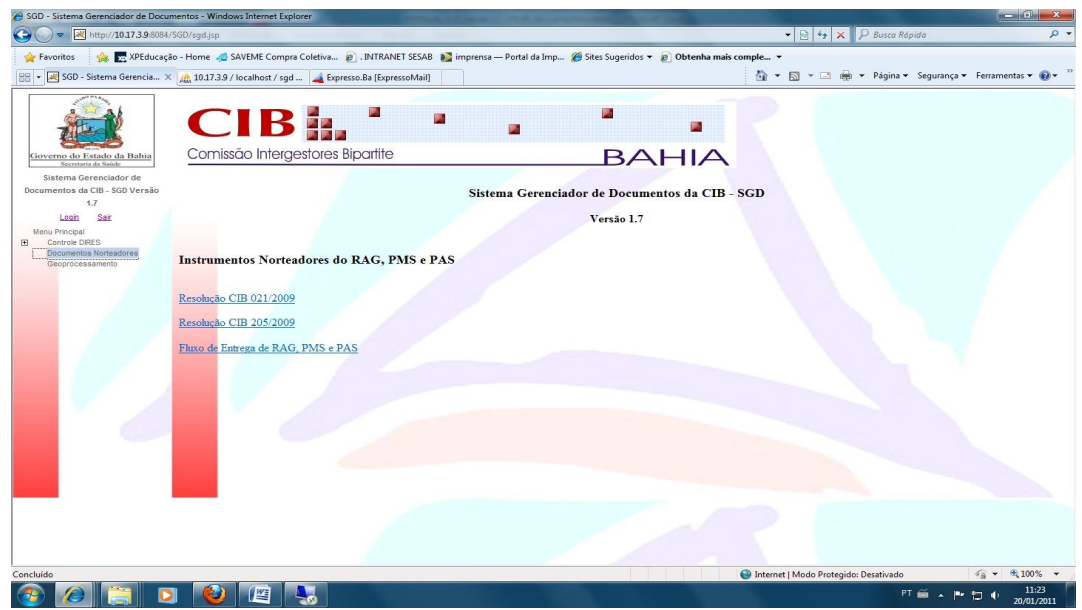

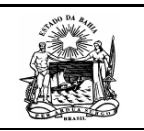

#### Geoprocessamento

O módulo de geoprocessamento está em construção, e será disponibilizado em futuras versões do sistema.

#### Acesse Como Visitante

O SGD é destinado às DIRES, para controle do envio dos instrumentos de gestão de saúde, o RAG, o PMS e a PAS. Mas, visando a rápida difusão dessa informação para quaisquer interessados entre as esferas do governo, municipal, estadual e federa, foi criado um acesso para visitantes. Para isso, o sistema possui a funcionalidade mostrada através da figura abaixo:

| Login   |                                                                |
|---------|----------------------------------------------------------------|
| Senha   |                                                                |
|         | Acessar                                                        |
|         |                                                                |
| Não Tem | Login <sup>*</sup> <u>Clique Aqui</u> e Acesse Como Visitante! |
|         |                                                                |

O acesso como visitante traz todos os relatórios apresentados anteriormente, com a situação do envio dos instrumentos de gestão RAG, PMS e PAS, agrupado por DIRES, além do item "Documentos Norteadores", e "Geoprocessamento" (ainda não disponível). Abaixo segue a tela inicial e o menu autenticado por Visitante.

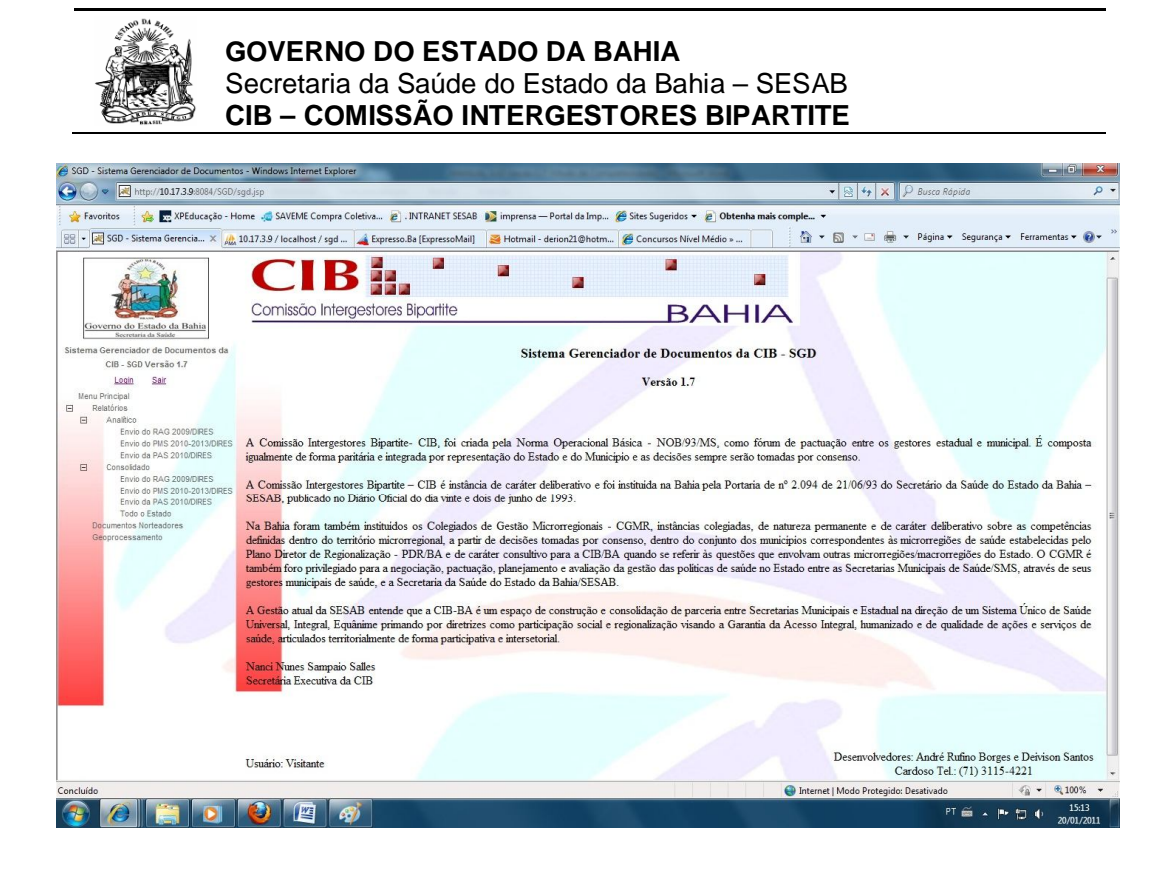

Para sair do SGD, basta clicar no botão Sair, na parte superior do menu.